### OAC DE 使用说明

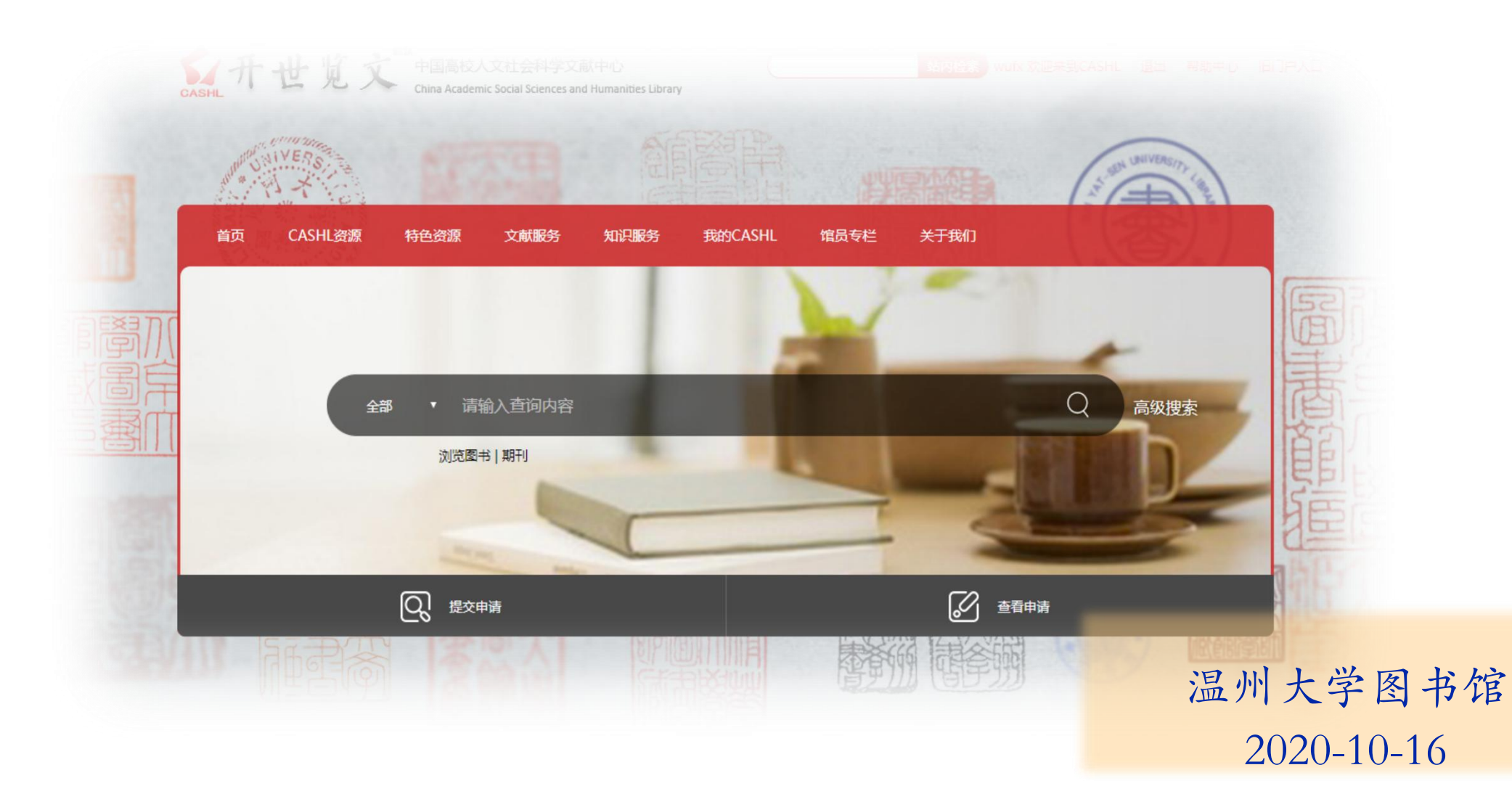

# 什么是CASHL?

- ◆ CASHL是中国高校人文社会科学文献中心 (China Academic Humanities and Social Sciences Library) 的英文简称, 该 项目是教育部根据高校人文社会科学的发展和文献资源建设的需要引进专项经费建立的。其宗旨是组织若干所具 有学科优势、文献资源优势和服务条件优势的高等学校图书馆,借助现代化的服务手段,有计划、有系统地引进 国外人文社会科学期刊,为全国高校的人文社会科学教学和科研提供高水平的文献保障。是全国性的唯一的人文 社会科学外文期刊保障体系。
- ◆ 截至2019年, CASHL人文社科类外文印本期刊近2.6万种; 外文印本图书近300万种; 大型特藏236种。
- ◆CASHL的资源和服务体系由两个全国中心、七个区域中心和八个学科中心构成,统一以"中国高校人文社会科学 文献中心"CASHL)的名义对外开展服务,按照中心制定的收费方案进行收费。其职责是收藏资源、提供服务。
- ◆ 全国中心: 设在北京大学、复旦大学
- ◆区域中心: 武汉大学、吉林大学、中山大学、南京大学、四川大学、兰州大学、北京师范大学
- ◆学科中心: 东北师范大学、华东师大、南开大学、山东大学、清华大学、厦门大学、浙江大学、中国人民大学
- ◆ 我校为CASHL成员,可通过馆际互借与文献传递方式使用CASHL丰富的各种资源。

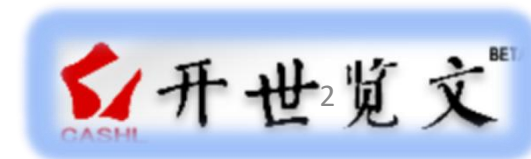

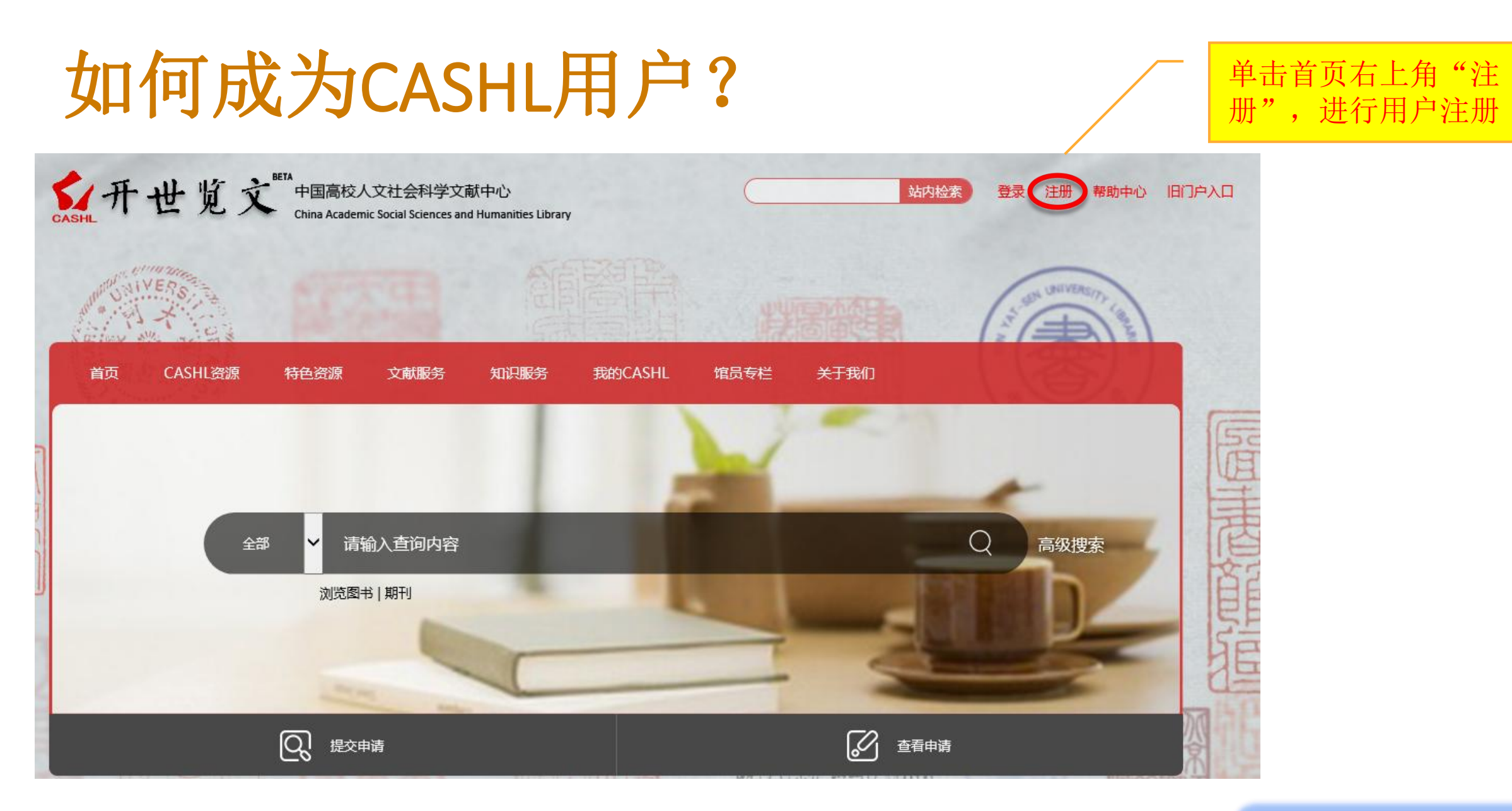

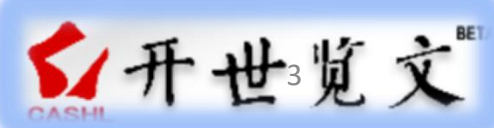

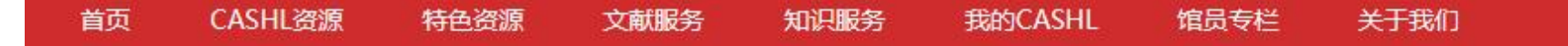

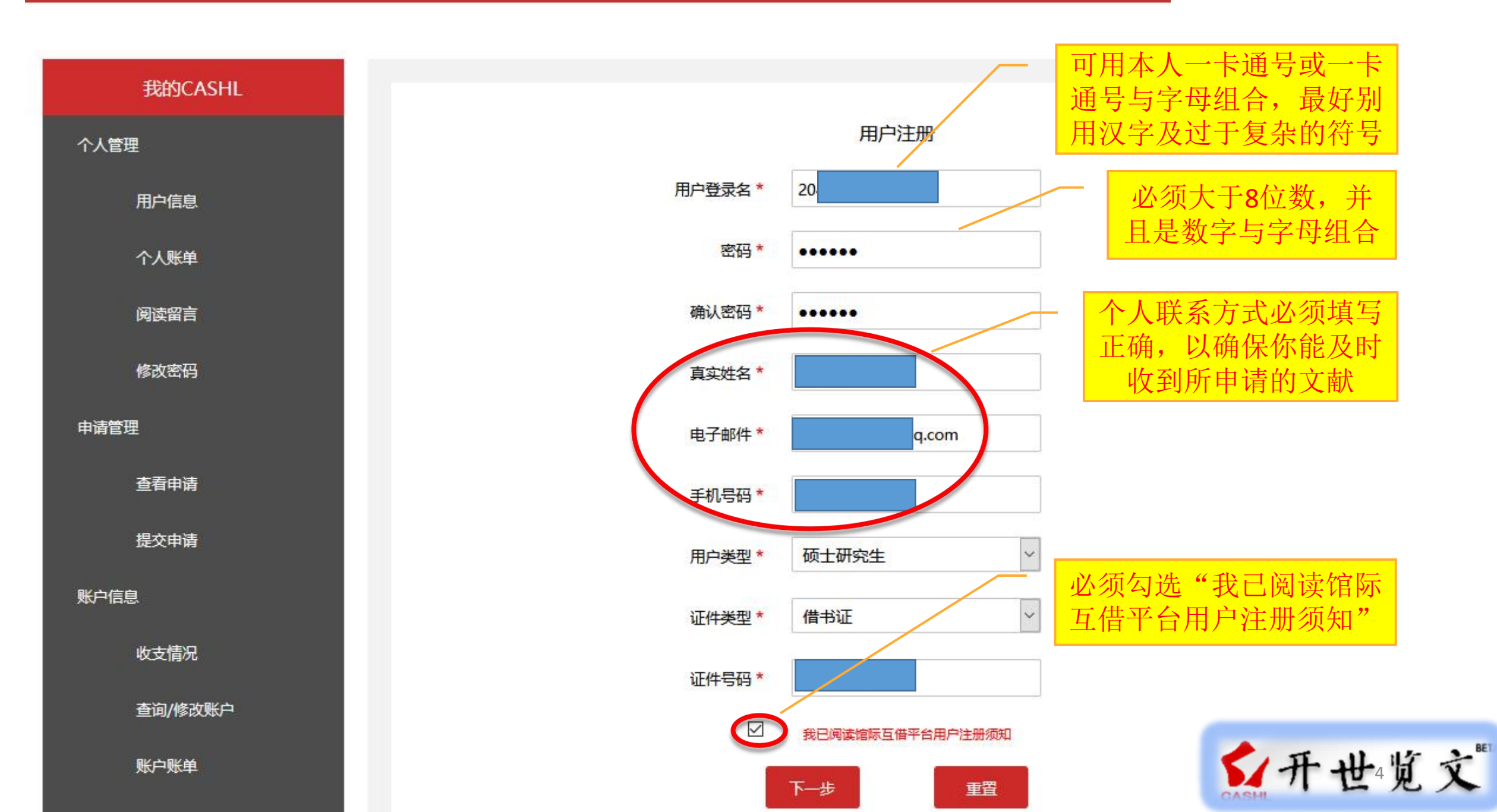

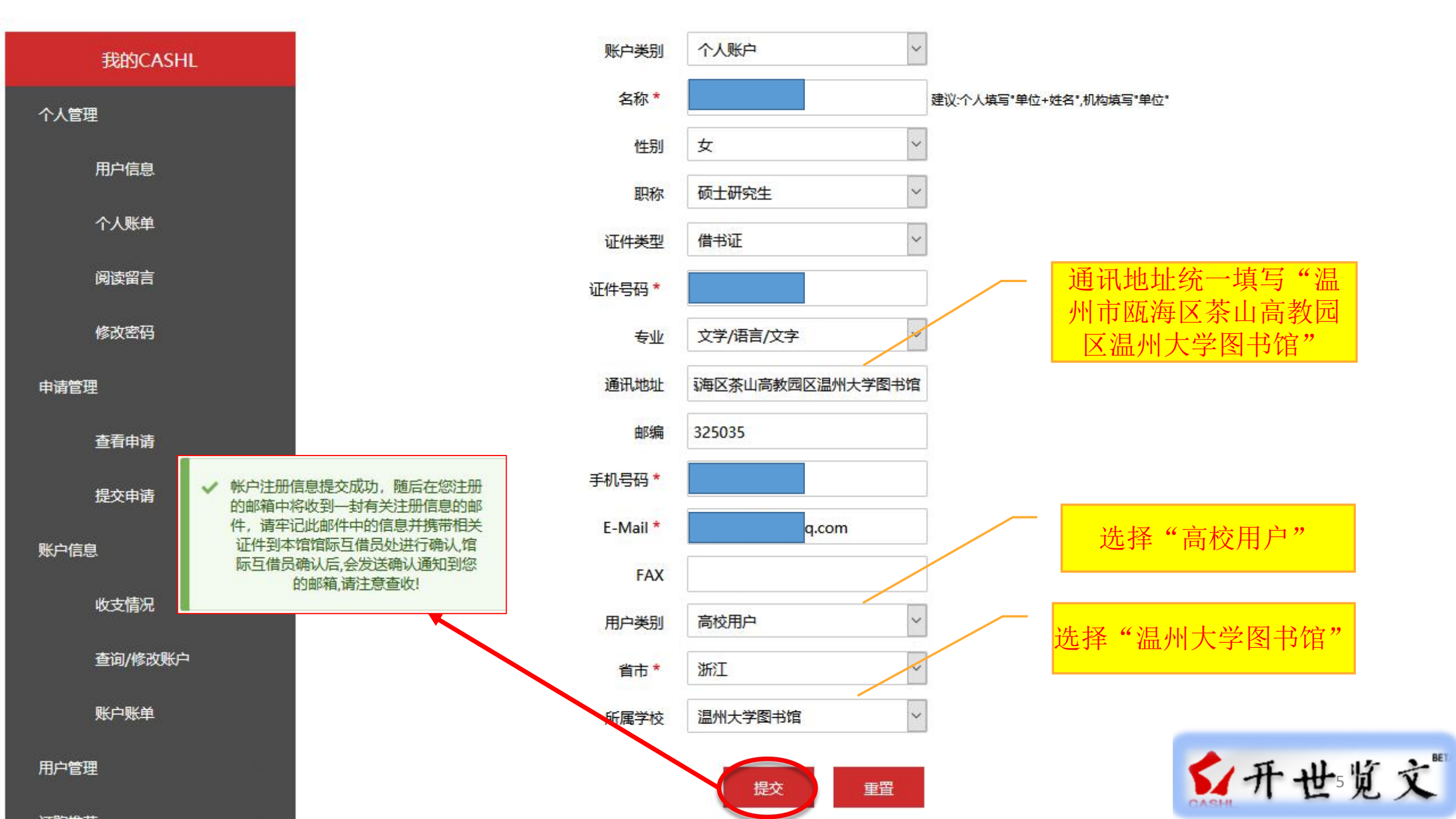

# 如何使用CASHL海量资源

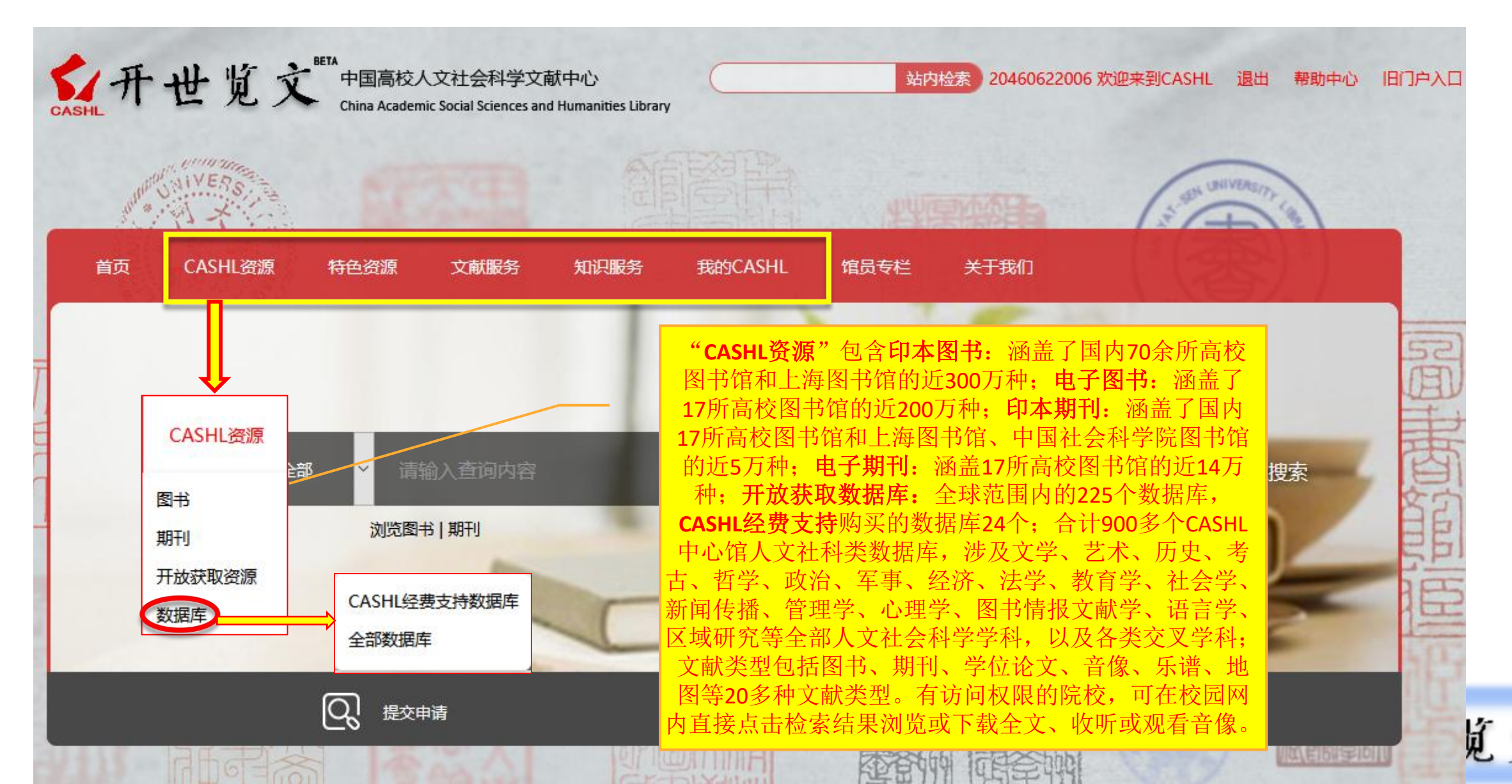

V

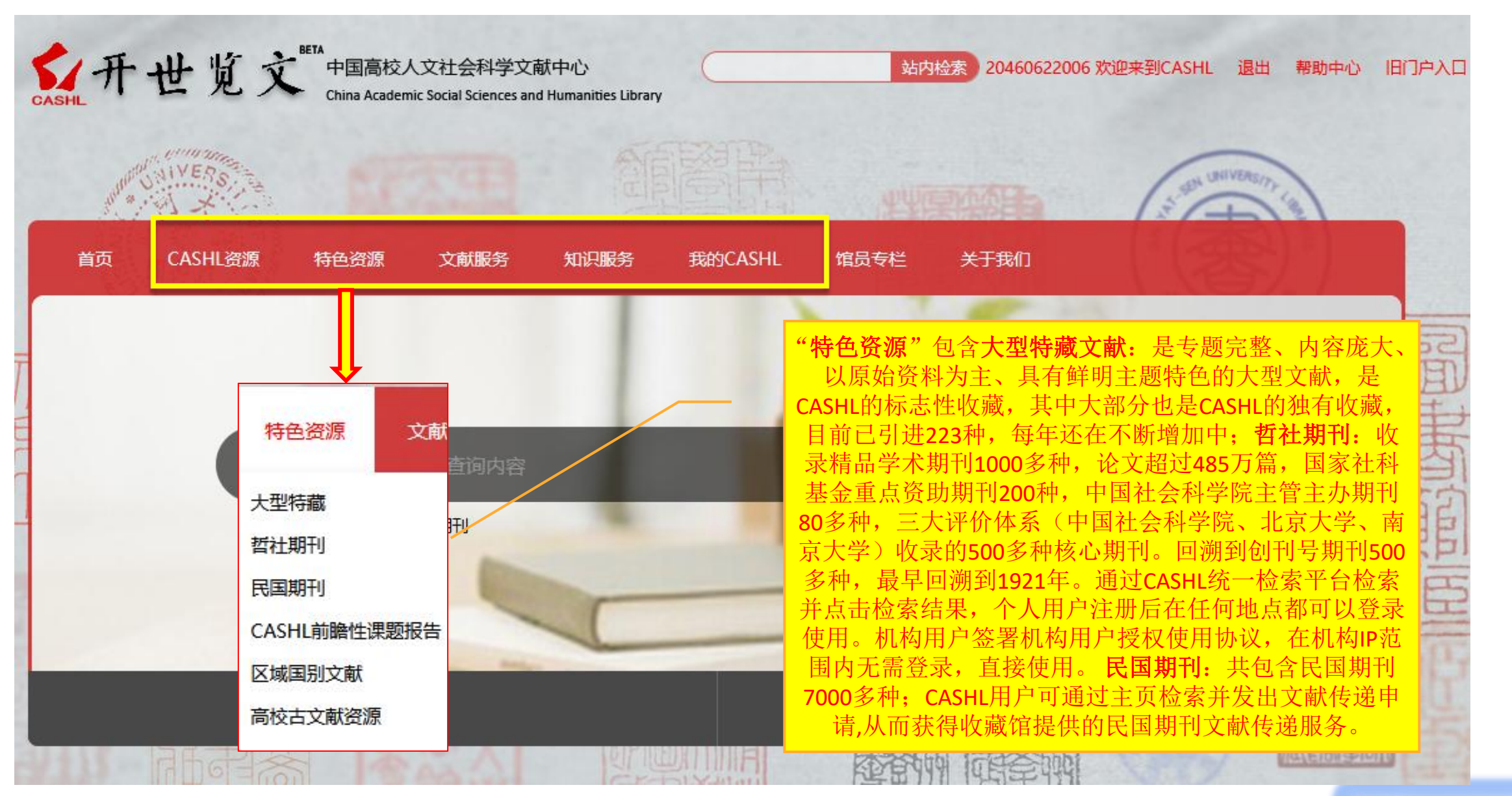

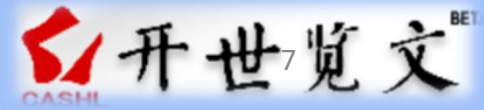

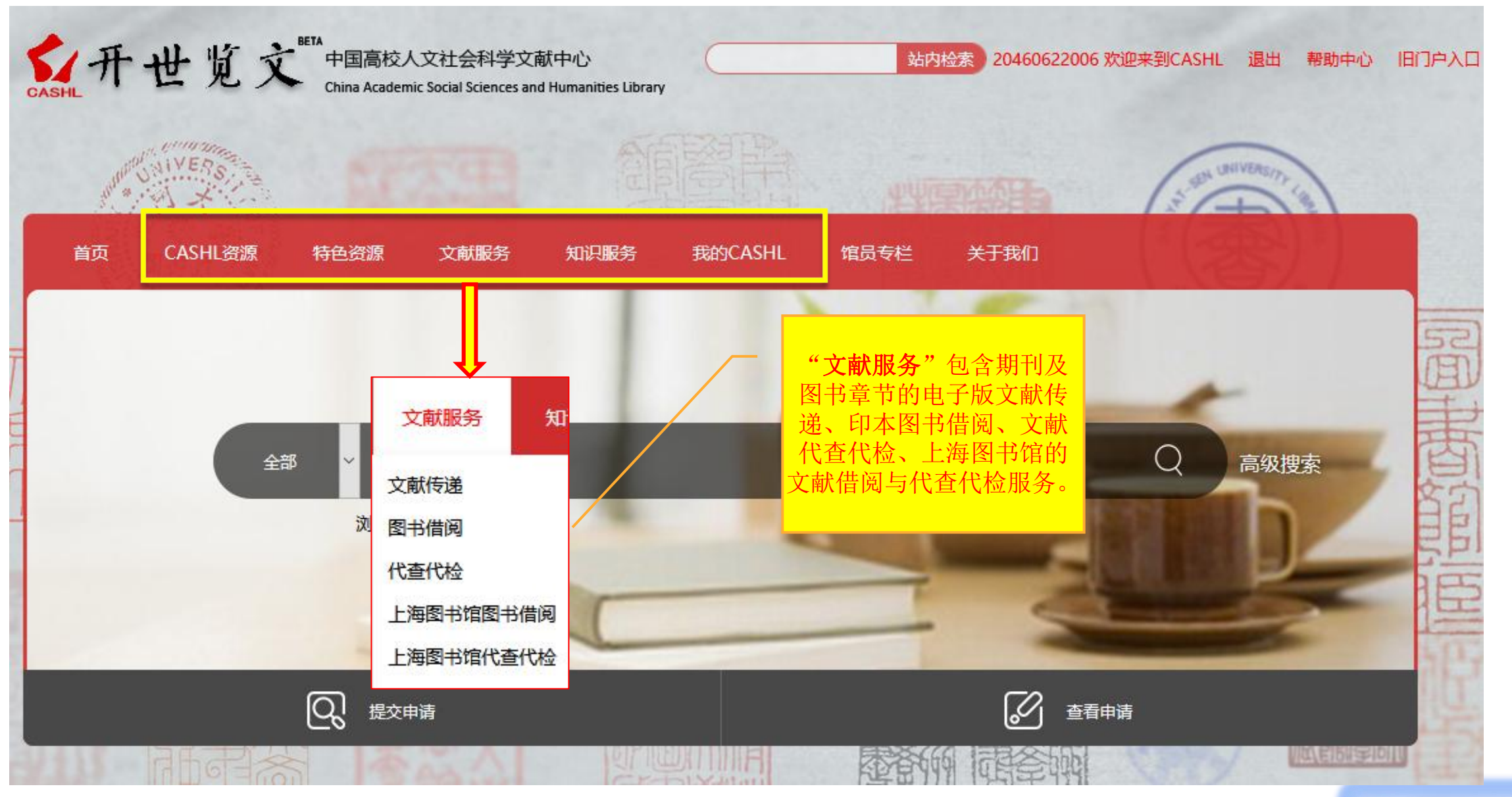

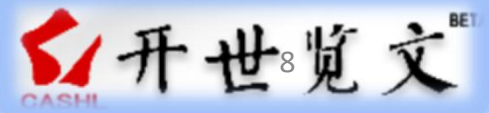

温州大学图书馆

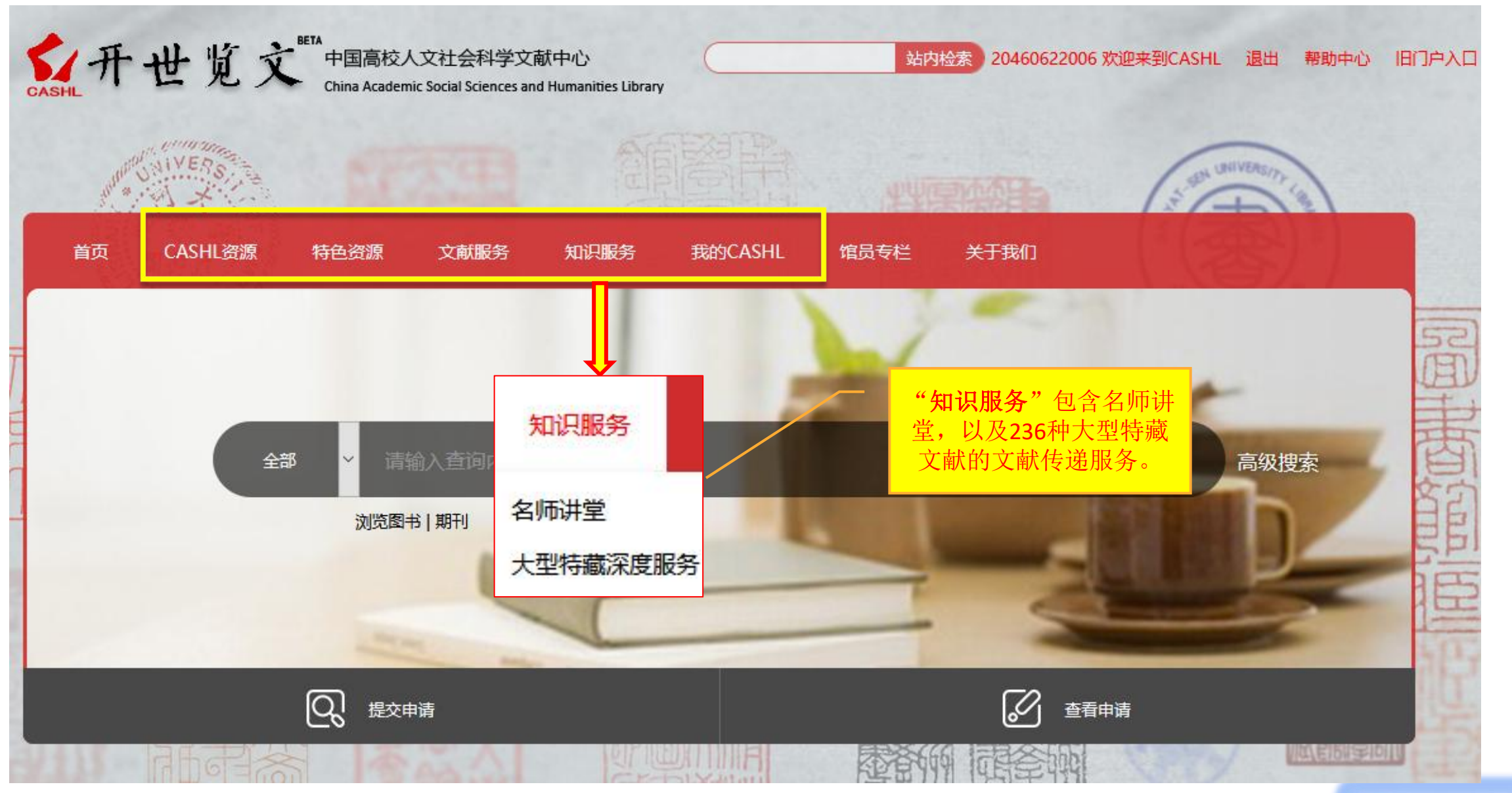

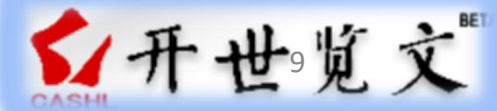

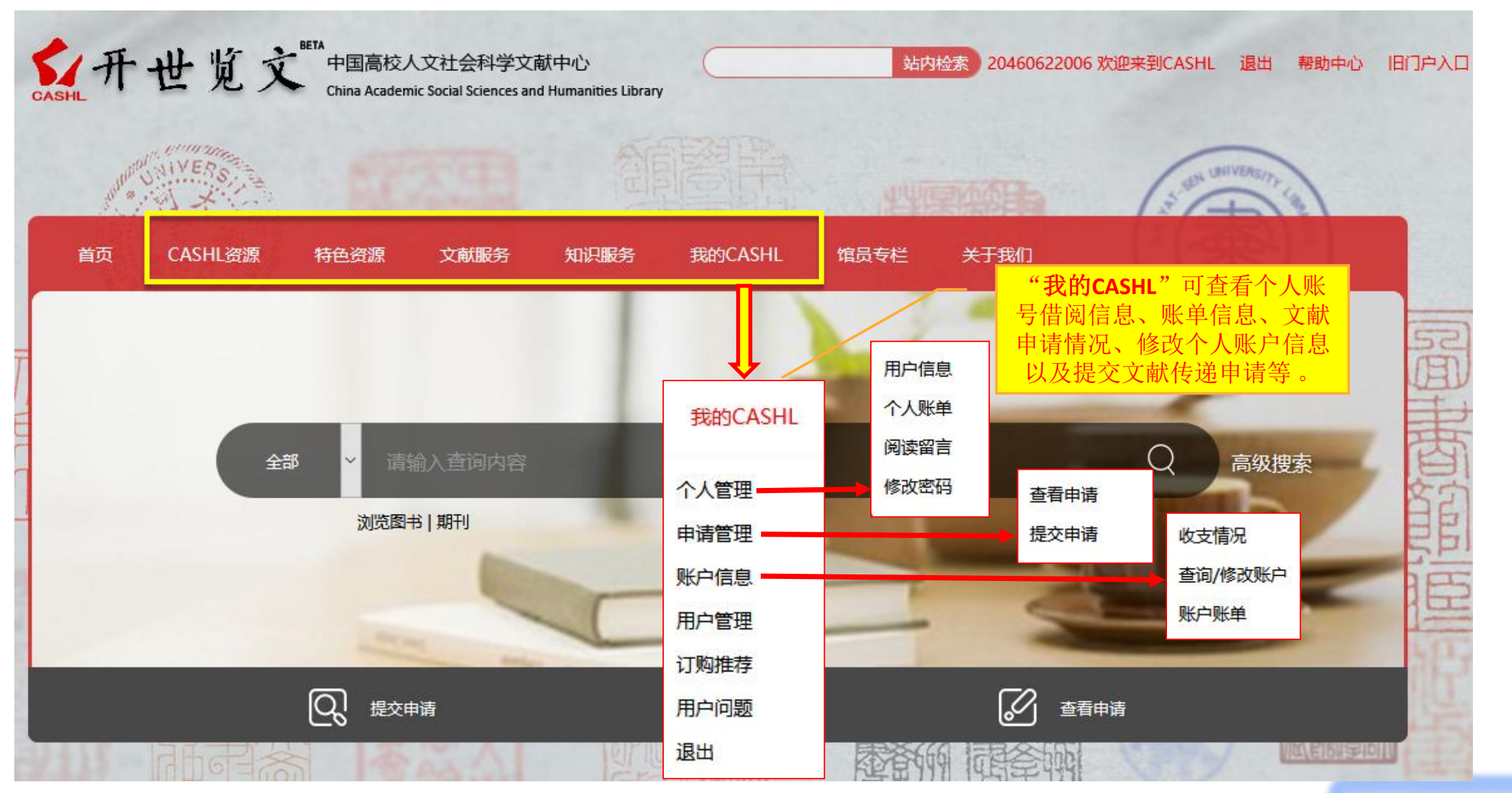

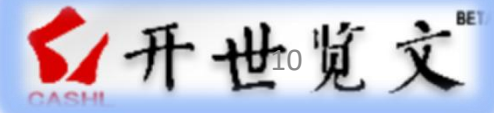

温州大学图书馆

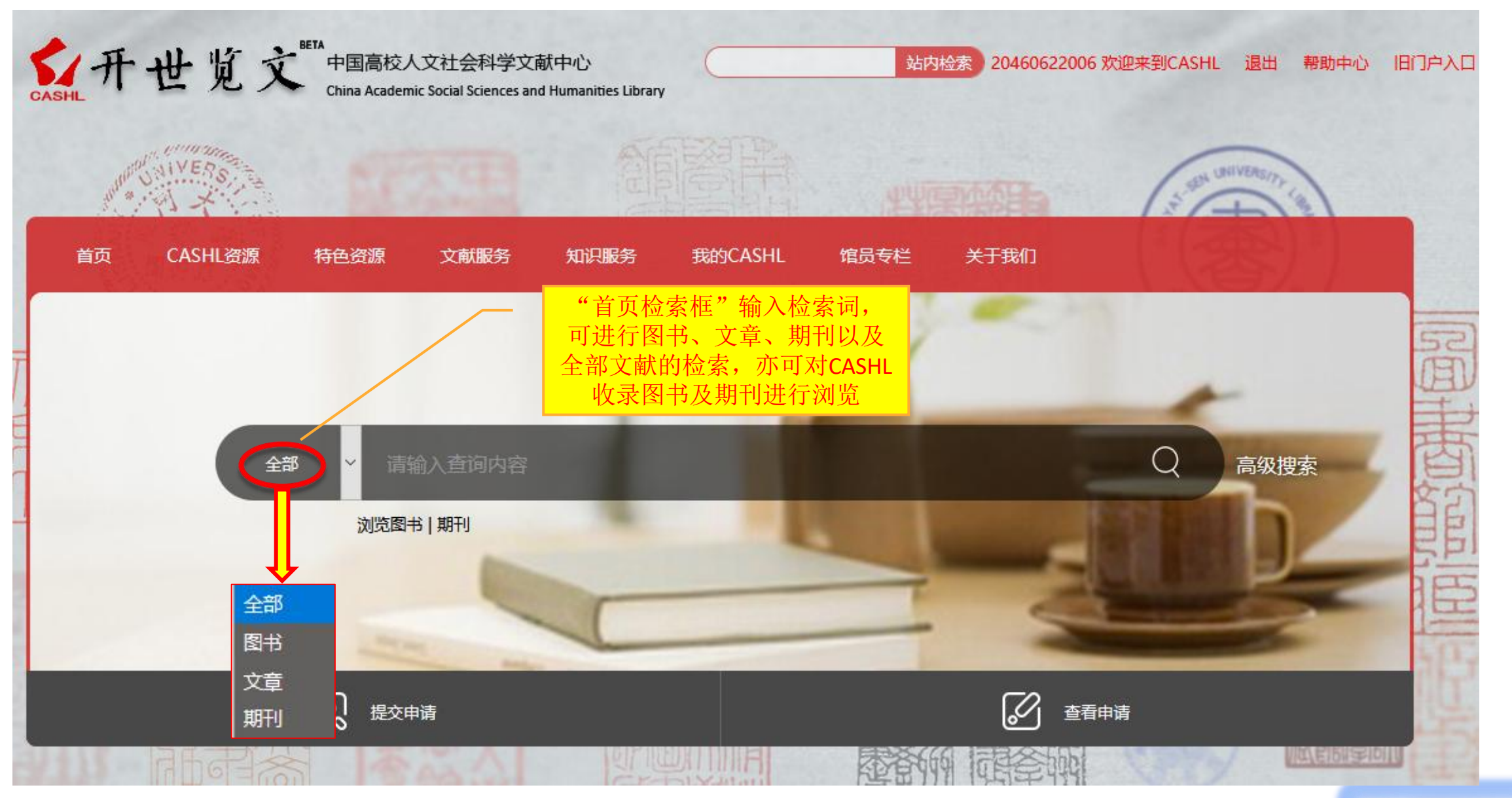

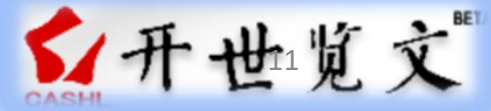

温州大学图书馆

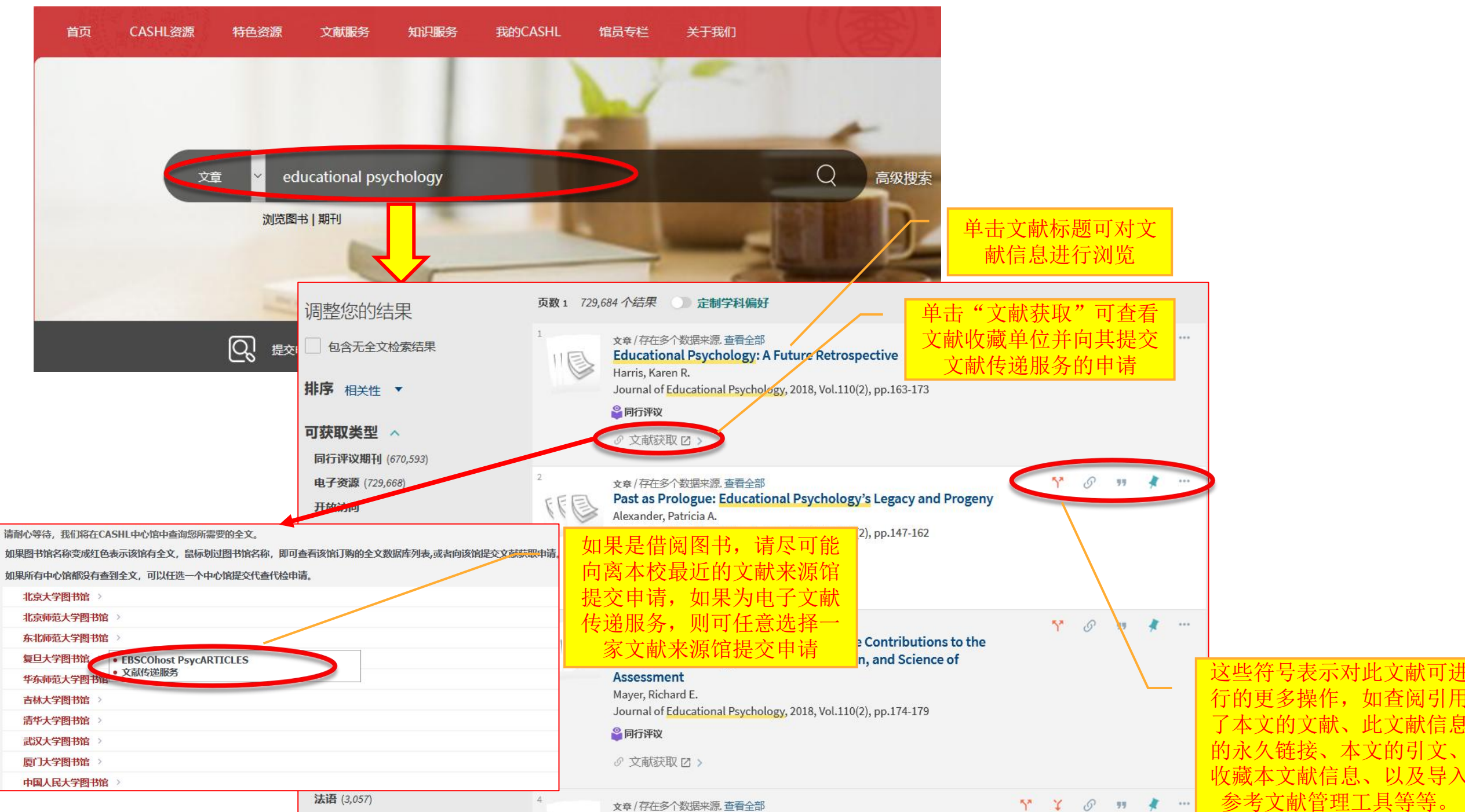

信息

#### CASHL文献传递服务

下面是您需要的文献内容,请确认后提交。

<mark>请注意:</mark> 使用本服务需要首先注册CASHL馆际互借系统帐户。如果您已经在CASHL馆际互借系统登录过,系统会自动填充您的文献传递服务单,如果您未登录,系统会<sup></sup>

| 文献类型              | book                                        |
|-------------------|---------------------------------------------|
| 文章名               |                                             |
| * 出版物名称           | American literature                         |
| 作者                | Kearns,                                     |
| ISBN<br>卷期        | 0-02-194430-X 检索到您感兴趣的图书文献后, 如果要借阅原书, 则单击文献 |
| <mark>*</mark> 页码 | 传递表单下方的"我要借书",加里口季更书中部分音节,则                 |
| 山版年               | 1987<br>我要借书 我要部分章节                         |

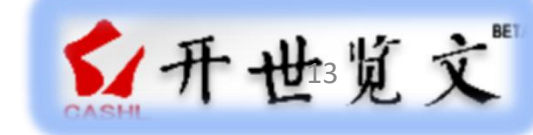

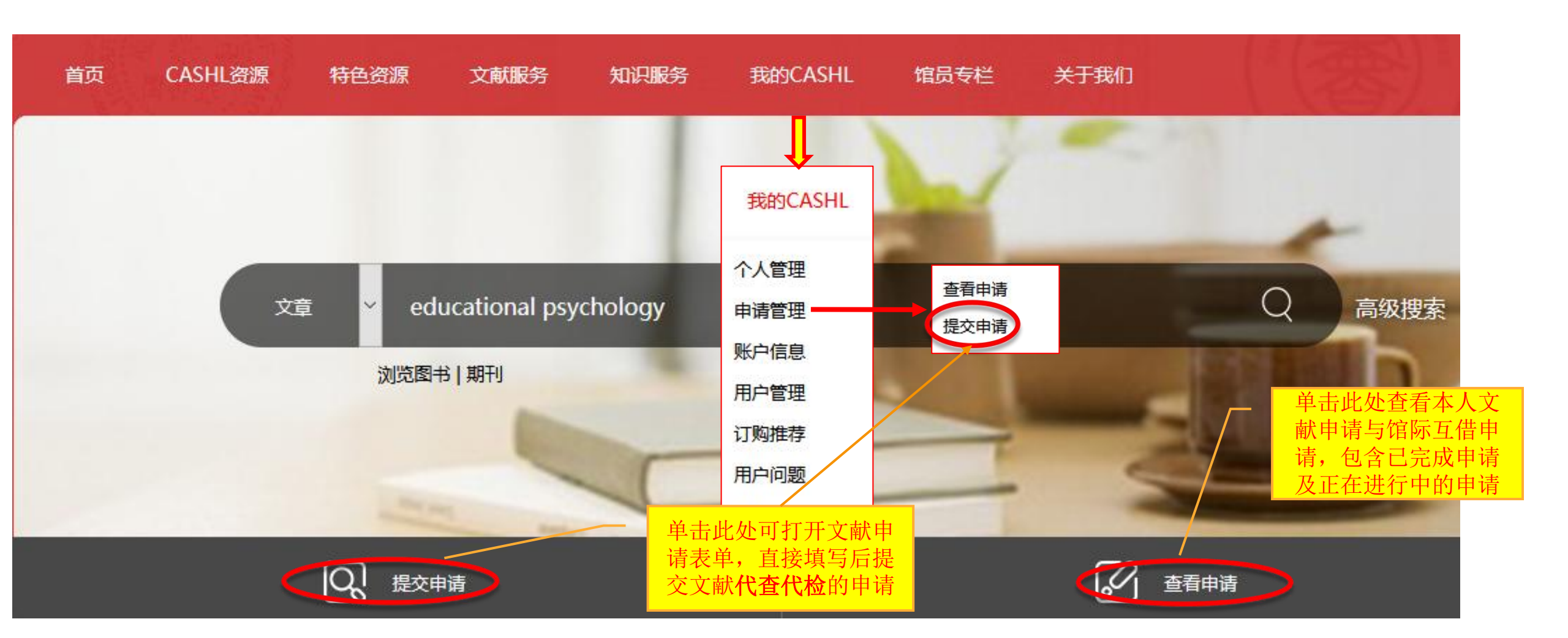

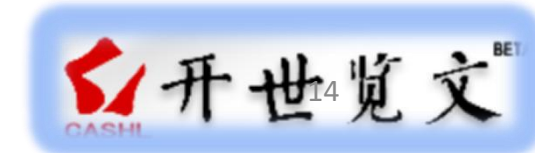

## CASHL文献申请规则

- 本校本科生读者可申请电子期刊文献与图书章节,研究生及教师读者可 申请电子期刊文献与图书章节以及印本图书借阅。
- 每个用户最多同时可借5册书,借期30天(包含文献运送途中时间);
- 每个单位最多同时可借100册书。
- CASHL借书费用为40元/册,优惠活动期间费用减半,实际上本校读者 为全免费,因为图书馆对本校读者对文献传递与馆际互借实行全额补贴。

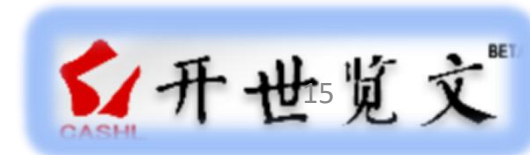

# 有问题请联系

账号审批及文献申请咨询联系方式如下:

- 邮箱: <u>wzutsg@163.com</u>
- 办公电话: 86592821
- •联系人:丁一敏
- 办公地址: 育英图书馆A107

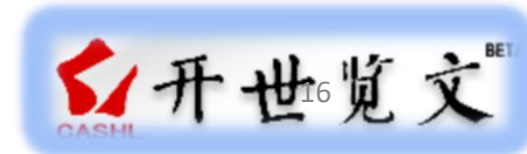